# NVA MEMBER WEB PORTAL

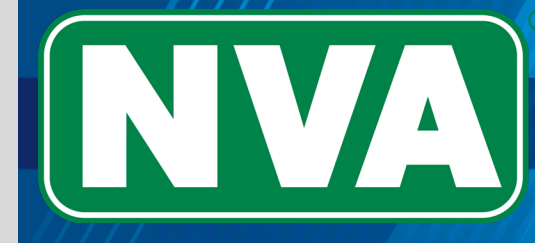

# Vision Benefits. Smarter.\*

@ 2023. The NVA logo, Vision Benefit Maximizer\*, and Vision Benefits. Smarter.\* are registered marks of National Vision Administrators, L.L.C. v06182020

# www.e-nva.com

# Welcome to the NVA Member Portal... Let's get started!

Start by pulling up the NVA website at <u>www.e-nva.com</u> to securely register and view specific benefit information.

Already registered? Just enter your username and password to jump right into the Member Portal and begin viewing your benefits.

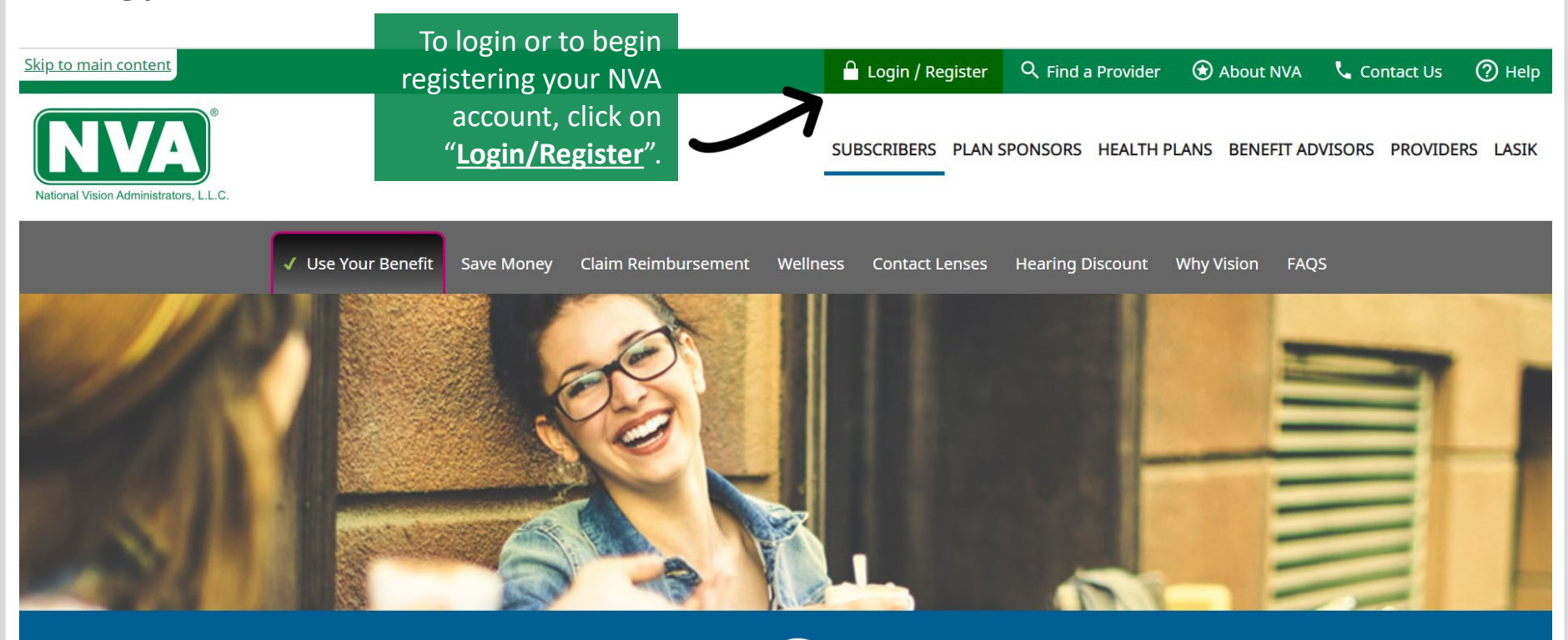

Ouestions

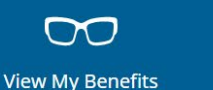

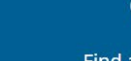

Find a Provider

# Register or Login

Begin registering your account by clicking on "<u>Subscribers</u>".

or

Login by entering your username and password, then click "Login".

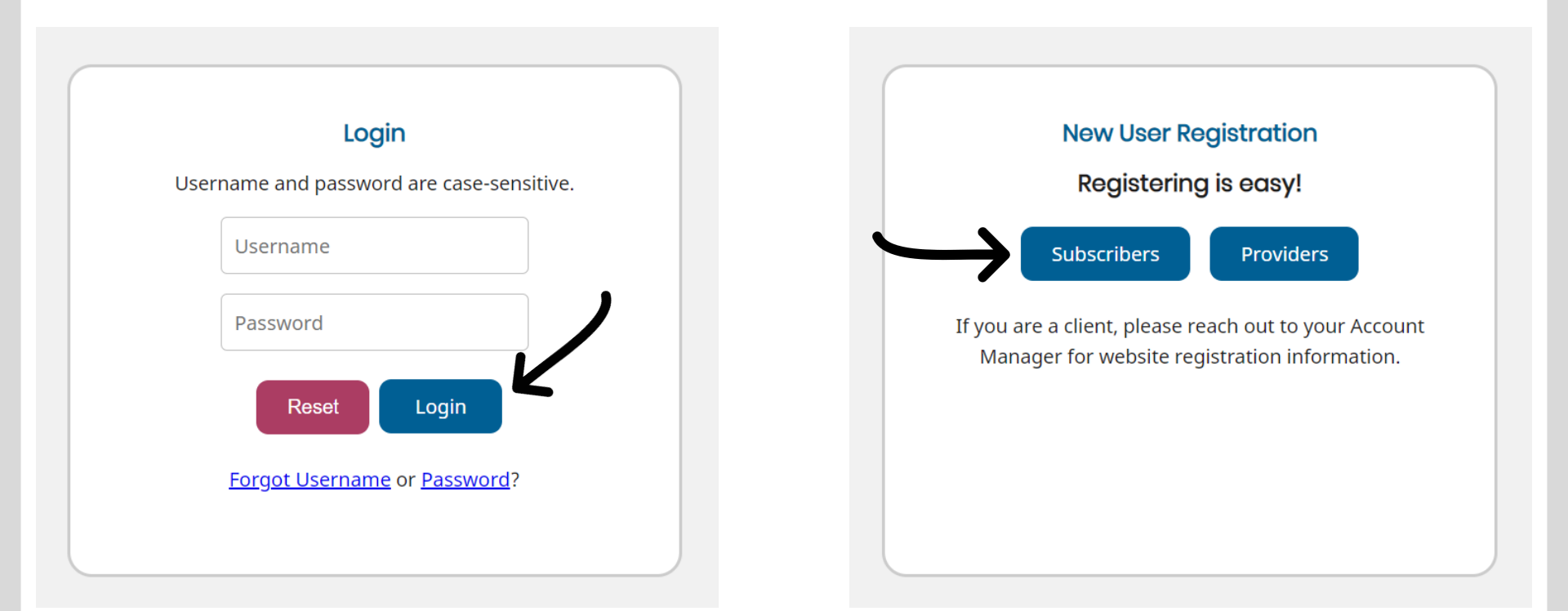

# Welcome Subscribers...

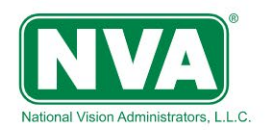

SUBSCRIBERS PLAN SPONSORS HEALTH PLANS BENEFIT ADVISORS PROVIDERS LASIK

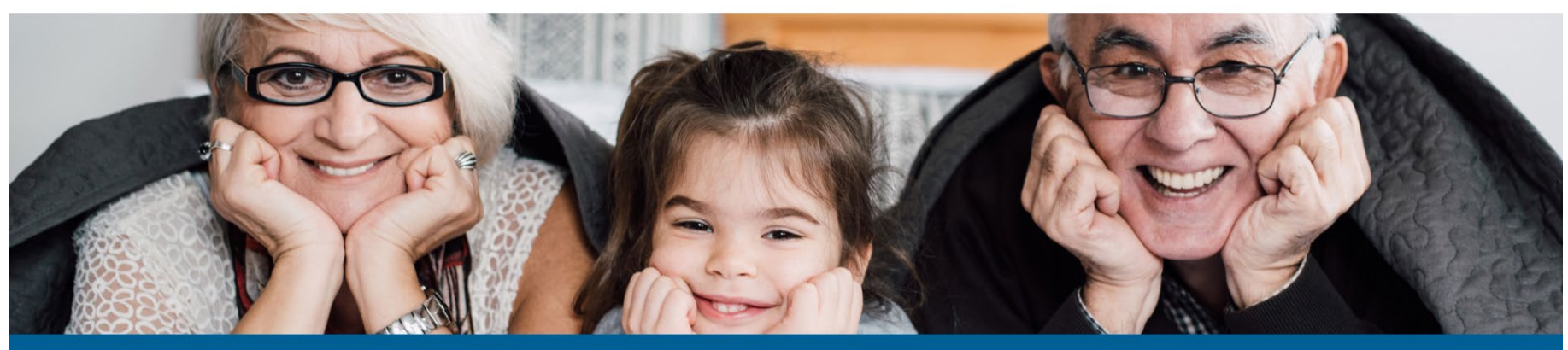

View My Benefits

Ouestions

Fir

**Q** Find a Provider

### **Welcome Subscribers**

Registration is easy! After you create an account you have access to:

- View your benefit information
- Check your claim status
- Find an eye doctor in your network
- Save money by using the NVA Smart Buyer<sup>®</sup> and more!

You must be an NVA cardholder to register.

Ready to view benefit information, check claim status, find a network eye doctor, and find money saving NVA Smart Buyer<sup>®</sup> tips?

Scroll down the page to begin the 4-step registration.

# Step 1: Subscribers Registration

# **Subscribers Registration**

All fields are required to be completed by the main cardholder.

Fill in all requested fields, including Cardmember #, Last Name, First Initial, DOB, Zip Code, Email (and email confirmation).

> Then click on "<u>Submit</u>".

| .ast Name:     | <br> | <br> |  |
|----------------|------|------|--|
| First Initial: |      |      |  |
| Date of Birth: |      |      |  |
| mm/dd/yyy      |      |      |  |
| Zipcode:       |      |      |  |
| #####          |      |      |  |
| /our Email:    |      |      |  |
| ab@xyz.com     |      |      |  |
| Sonfirm Email: |      |      |  |
|                |      | <br> |  |

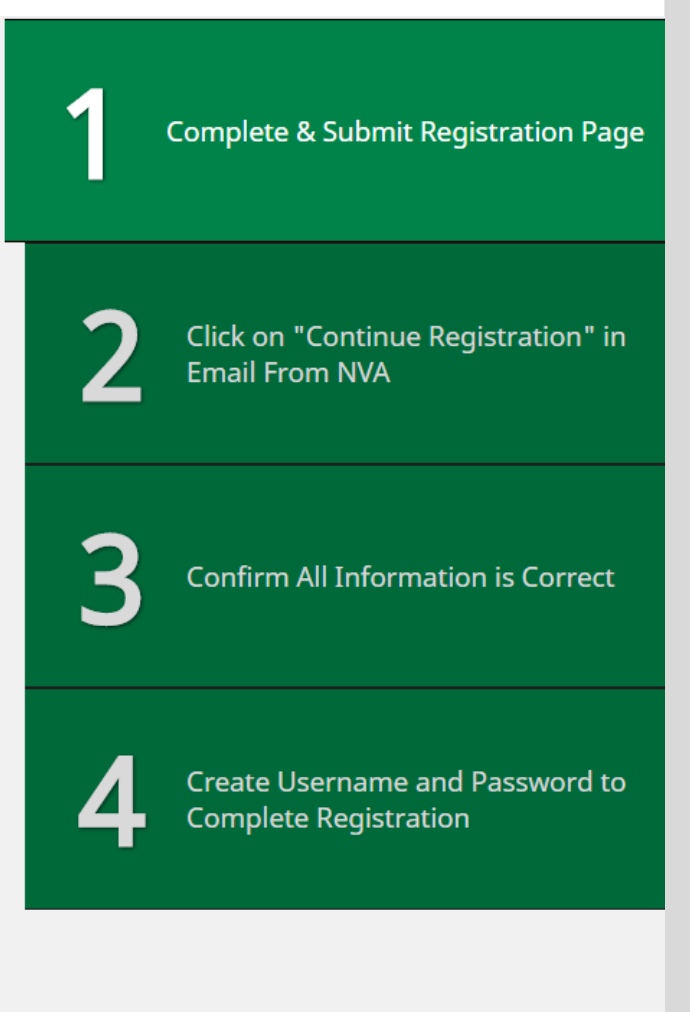

# Step 2: Subscribers Registration

After clicking "<u>Submit</u>" on the Registration Page, an e-mail will be sent to your registered e-mail address. Check your inbox and follow the instructions to continue your registration.

### Subscribers Registration - Confirmation Email

A continue registration e-mail has been sent to <u>jdoe@memphis.com</u>. Please click on the link provided within the e-mail to continue the registration process on NVA's website. Once you've returned to the website you will need to verify your information is correct and create a username and password to activate your account.

You must complete the registration process within 14 days, otherwise the link within the e-mail will expire and you will need to start the process again.

I did not receive a continue registration e-mail and would like it resent to me.

### **Resend Confirmation**

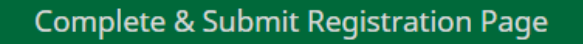

2

Click on "Continue Registration" in Email From NVA

# 3

**Confirm All Information is Correct** 

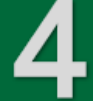

Create Username and Password to Complete Registration

# Step 2: Subscribers Registration Email

### Registration at www.e-nva.com

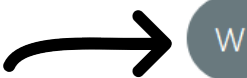

Look for an email... From: <u>www@e-nva.com</u> Subject: Registration at <u>www.e-nva.com</u>

| www@e-nva.com<br>To J Doe<br>(1) If there are problems with how this message is displayed, click here to view it in a w | Keply Reply | ≪ Reply All | → Forward<br>Tue 6/23/2020 11 | .:34 AM |
|----------------------------------------------------------------------------------------------------|-------------|-------------|-------------------------------|---------|
| Action Items                                                                                                    |             |             | + Get more a                  | dd-ins  |
|                                                                                                    | <b>8</b>    |             |                               |         |

National Vision Administrators, L.L.C

Subscriber Registration Confirmation

Click the "Continue Registration" link provided in your email to continue to Step 3 of the registration process (where you will confirm your information).

### Dear User,

Please click on the "Continue Registration" Link provided within the e-mail below to continue the registration process on NVA's website. Once you've returned to the website you will need to verify your information is correct and create a username and password to activate your account.

You must complete the registration process within 14 days, otherwise the link within the e-mail will expire and you will need to start the process again.

Continue Registration

National Vision Administrators (NVA)

# Step 3: Subscribers Registration

The "<u>Continue</u> <u>Registration</u>" link from your email will bring you to the following page on the NVA website.

Once you have verified your information is correct, click on the "<u>Confirm</u>" button to continue to the last step of the registration process (where you will create your username and password).

# Subscribers Registration - Confirm Personal Information

Welcome back! To continue the registration process, please confirm your personal information listed below is correct.

### **Personal Information**

| Name           | JOHN DOE         |
|----------------|------------------|
| Subscriber ID  | XXXXXX969        |
| Street Address | 321 CAPE KENNEDY |
| City           | Memphis          |
| State          | TN               |
| Zip Code       | 38111            |
| E-mail         | jdoe@memphis.com |

Select the confirm button to verify the information listed above is correct and to continue the registration process.

If the information is not correct, please call Customer Service at 672-7723.

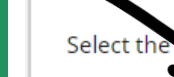

cel button to terminate the registration process.

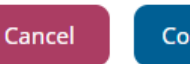

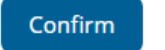

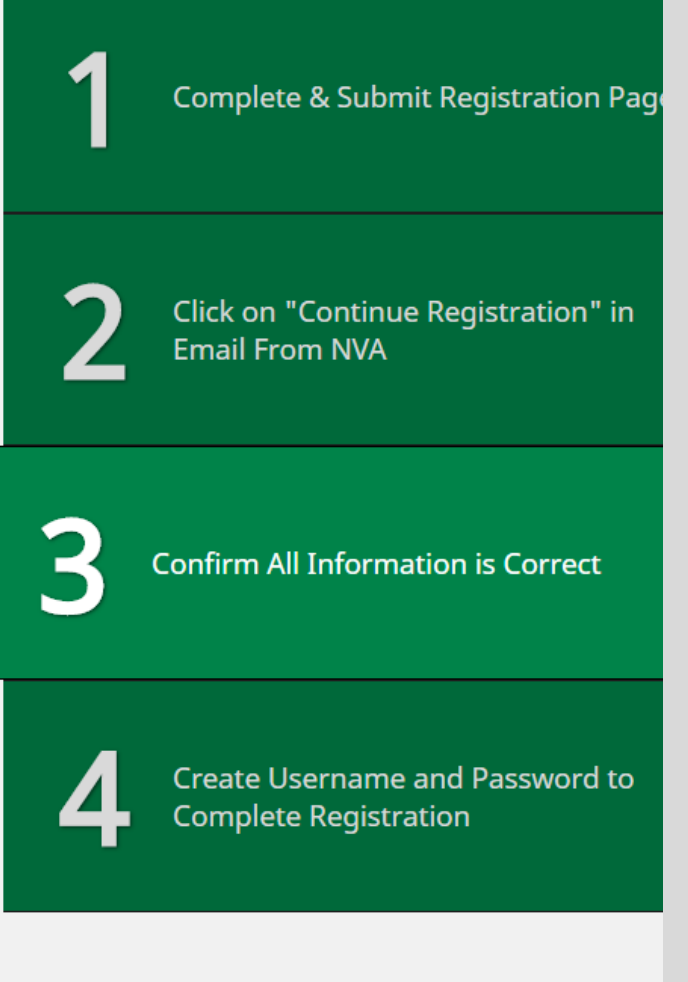

# Subscriber Registration – Final Step

Create your NVA Member Web Portal username and password according to the specified criteria.

Select a Password Reminder question and answer as added security in case you need to reset your password.

Click "<u>Submit</u>" to finalize your registration.

### Subscribers Registration - Create Username and Password

All fields are required.

If you are unable to complete the registration process, please contact Customer Service at 800-672-7723.

#### Username:

Username

Password: (Must contain at least eight (8) characters and contain at least one (1) numeric character.)

Password

#### Confirm Password:

Please select a Password Reminder from the drop down menu and enter an answer. This information will be used to reset your password should you forget it.

#### Password Reminder:

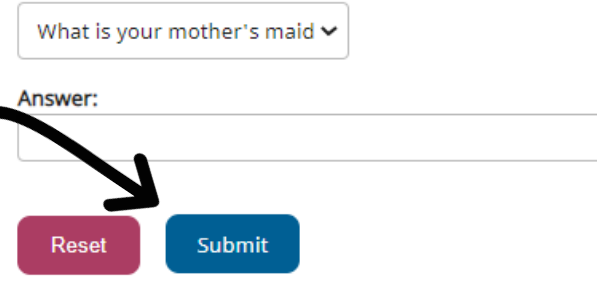

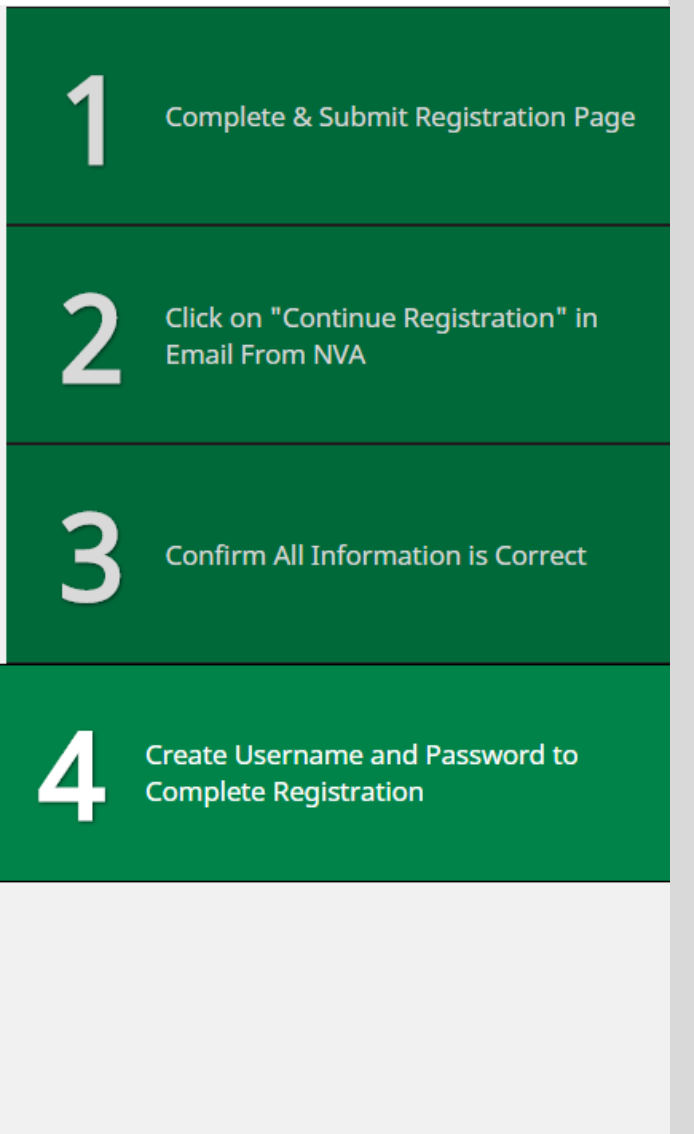

# Subscriber Home

### You are now registered!

You will be automatically directed to your Subscriber Home page (shown at right).

From here, you can begin exploring the NVA Member Portal's capabilities via the blue navigation toolbar or via the links located within the text of the subscriber home screen.

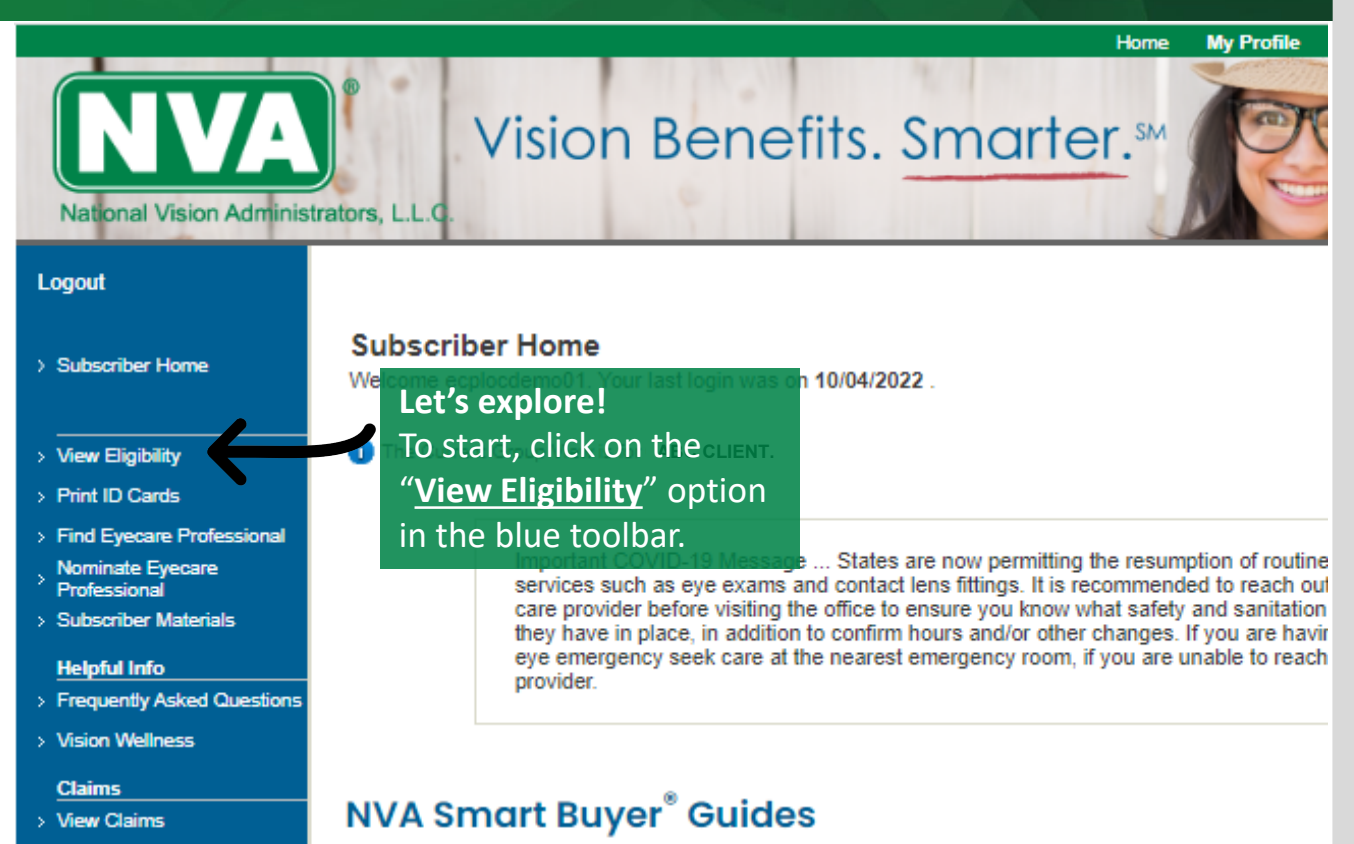

### > Submit Claim

NVA Smart Buyer<sup>®</sup> Guides

- > NVA Smart Buyer Overview
- > Eyeglass Lenses
- > Eyeglass Frames
- > Contact Lenses
- How to Read Your Prescription

In addition to viewing your eligibility and vision plan coverage, printing ID cards (if available through you Frequently Asked Questions (FAQ) and saving on LASIK surgery, NVA now offers a program that provibecome an educated consumer of vision care services and eyewear. The NVA Smart Buyer <sup>®</sup> will help its full potential while keeping your out-of-pocket expenses to a minimum.

### Read more below:

### NVA Smart Buyer Overview

# View Eligibility for Cardmember or Dependent

Clicking on the "<u>View Eligibility</u>" link in the navigation toolbar will bring you to the Select Dependent page (shown below). This page will show the cardmember and all applicable dependents enrolled in your NVA vision benefit.

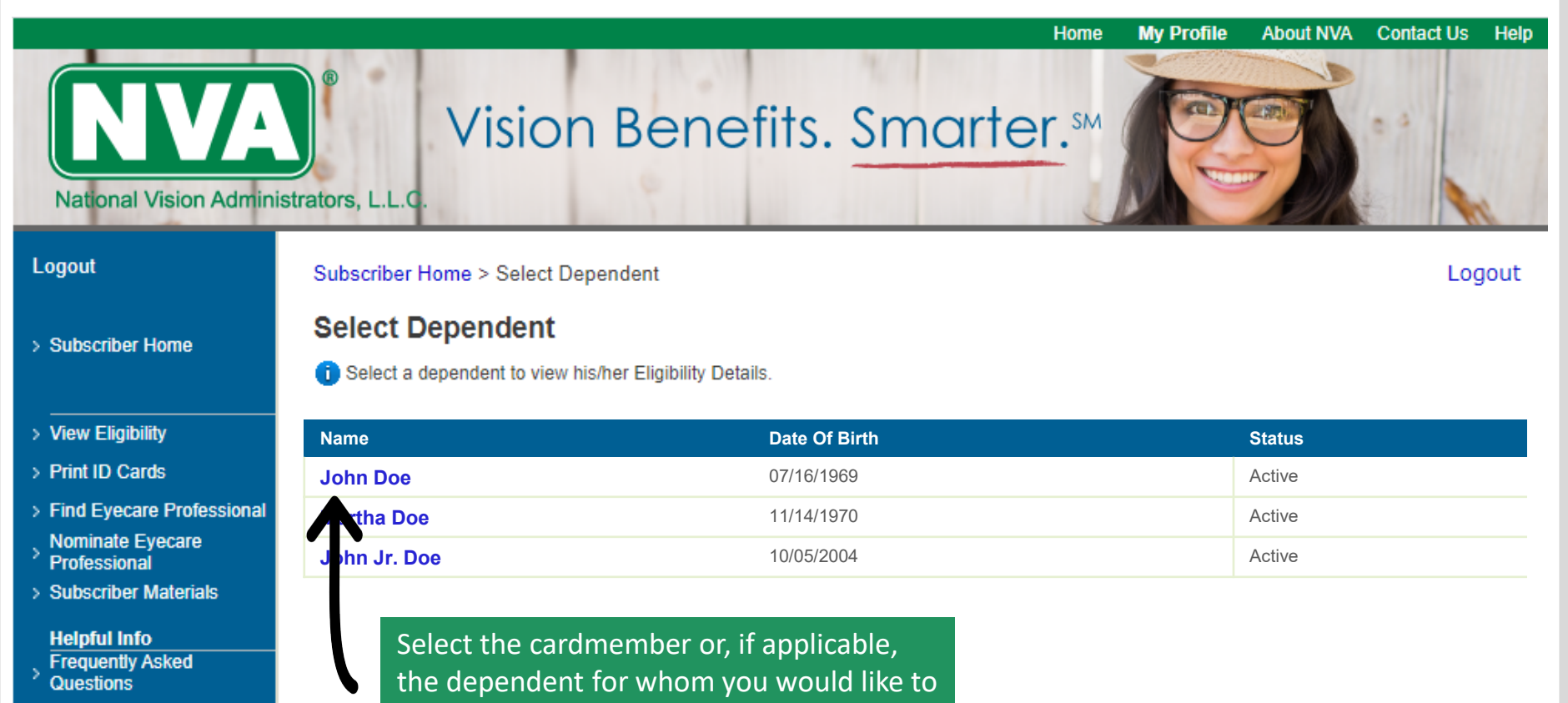

view eligibility/coverage details.

> Vision Wellness

# Eligibility Details

Logout

# You will now see the selected individual's Eligibility Details where you can review subscriber info and coverage details under the vision benefit.

# View Eligibility Print ID Cards Find Evecare

Subscriber Home

 Professional Nominate Eyecare
 Professional
 Subscriber Materials
 Helpful Info

Frequently Asked
 Questions
 Vision Wellness

Claims > View Claims

> Submit Claim

NVA Smart Buyer<sup>®</sup> Guides

Eyeglass Frames
 Eyeglass Lenses

Eyeglass Lens

- Type Eyeglass Lens Material
- Coatings, Treatments and Edges
   Additional
- Options and Enhancements How to Read
- Your Prescription

 Lens Care Do's and Don'ts

# Subscriber Home > Select Dependent > Eligibility Details

### Eligibility Details

# Subscriber Details

### Name: John Doe Date of Birth : 07/16/1969 Dependent Type : Adult Group Name: ABC CLIENT Group Number: 1234AN Benefit Period Type: Service date to service date Additional Info : Benefits end the month the child reaches 19 years of age. Benefits end the month the student reaches 23 years of age.

Plan Coverage Info : Benefit is for glasses or contacts, but not both within the same benefit period. Only one lens type will be covered at the amount listed. The available options may vary based upon the

# Click on the "+" box before each heading to view coverage details within the

selected category.

| Faracipaci          |                            |                          |    |          |         |                          |               |
|---------------------|----------------------------|--------------------------|----|----------|---------|--------------------------|---------------|
| cription            |                            |                          |    | Benefits | Co-Pay  | Frequency<br>(In Months) | Eligible Date |
|                     |                            |                          |    |          |         |                          |               |
| Examination         |                            |                          |    |          |         |                          |               |
| EXAMINATION         |                            |                          |    | 100%     | \$10.00 | 12                       | Elig Now      |
| ⊕-⊡Frames           | The Frame Alle<br>Pricing. | owance Is Based On Retai | il |          |         |                          |               |
| 🗄 🖆 Lens (Per Pair) |                            |                          |    |          |         |                          |               |
| ⊡∙⊡Contact Lens     |                            |                          |    |          |         |                          |               |
|                     |                            |                          |    |          |         |                          |               |

#### Important Notice Please check the Plan brochure for complete information regarding your Plan details.

<< Back

Logout

# Print Your Own ID Card

Clicking on the "<u>Print ID Cards</u>" link in the navigation toolbar will allow you print your ID card from your local computer at your convenience.

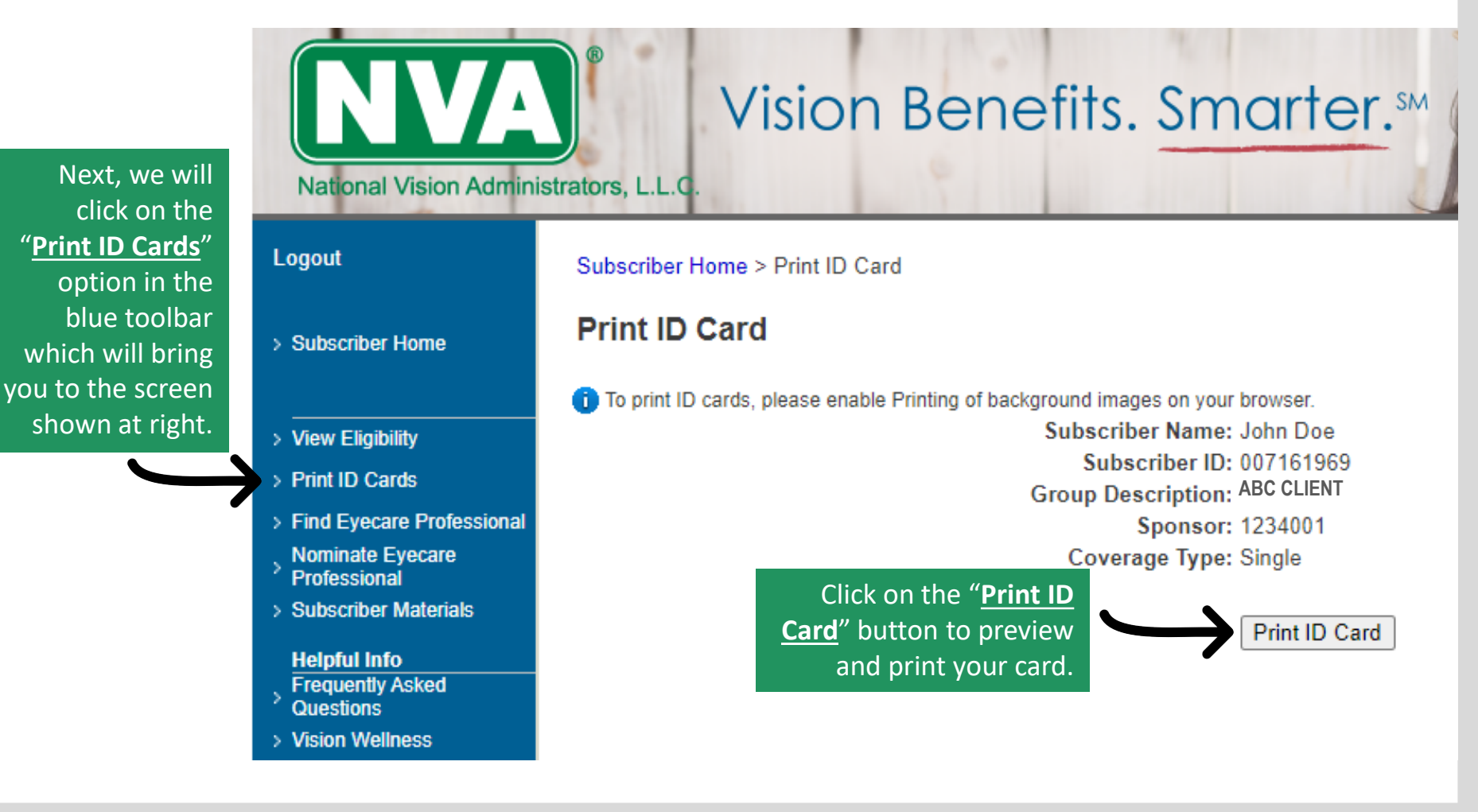

# Find an Eyecare Professional (ECP)

Prescription

You can begin your search for an eyecare professional by clicking on "<u>Find Eyecare</u> <u>Professional</u>" in the navigation toolbar.

You will then be directed to our Eyecare Provider search page (shown in the next slide).

#### My Profile Home Vision Benefits. Smarter.™ National Vision Administrators, L.L.C Logout Subscriber Home Subscriber Home Welcome ecplocdemo01. Your last login was on 10/04/2022. > View Eligibility The Current Group View is for ABC CLIENT. Click on the "Find Eyecare Professional" > Print ID Cards > Find Eyecare Professional option in the blue toolbar... esumption of routine Nominate Eyecare services such as eye exams and contact lens fittings. It is recommended to reach out Professional care provider before visiting the office to ensure you know what safety and sanitation > Subscriber Materials they have in place, in addition to confirm hours and/or other changes. If you are having eye emergency seek care at the nearest emergency room, if you are unable to reach Helpful Info provider. > Frequently Asked Questions > Vision Wellness Claims NVA Smart Buyer<sup>®</sup> Guides > View Claims > Submit Claim In addition to viewing your eligibility and vision plan coverage, printing ID cards (if available through you NVA Smart Buyer<sup>®</sup> Guides Frequently Asked Questions (FAQ) and saving on LASIK surgery, NVA now offers a program that provi > NVA Smart Buyer Overview become an educated consumer of vision care services and eyewear. The NVA Smart Buyer ® will help > Eyeglass Lenses its full potential while keeping your out-of-pocket expenses to a minimum. > Eyeglass Frames Read more below: > Contact Lenses How to Read Your

## NVA Smart Buyer Overview

# Find an Eyecare Professional – Search Screen

You will have the option of searching for a participating ECP either by Zip Code + Mile Radius <u>OR</u> by State + City (or State + Provider Name).

Once you have entered the necessary search criteria, simply click on the "<u>Find</u> <u>Provider</u>" button to view the list of participating ECPs within your search area.

#### > Subscriber Home

#### > View Eligibility

- > Print ID Cards
- > Find Eyecare Professional
- Nominate Eyecare Professional
- > Subscriber Materials

#### Helpful Info

- Frequently Asked
- Questions
- > Vision Wellness

#### Claims

- > View Claims
- > Submit Claim
  - NVA Smart Buyer<sup>®</sup> Guides
- > Eyeglass Frames
- > Eyeglass Lenses
  - Eyeglass Lens Type
     Eyeglass Lens Material

# Find Provider

Important COVID-19 Message: Due to the COVID-19 situation and recommenda governments, a number of providers are temporarily closing or restricting their bus growing daily. Because of the fluidity of this situation the provider locator may not I restricted hours. NVA strongly recommends calling your eye care provider bet having a medical eye emergency seek care at the nearest emergency room, if you

### Note: To find a LASIK provider, click here.

Search by ZIP Code - One way you can find nearby Providers is to search by ZIP code.

Please specify a ZIP Code and a radius.

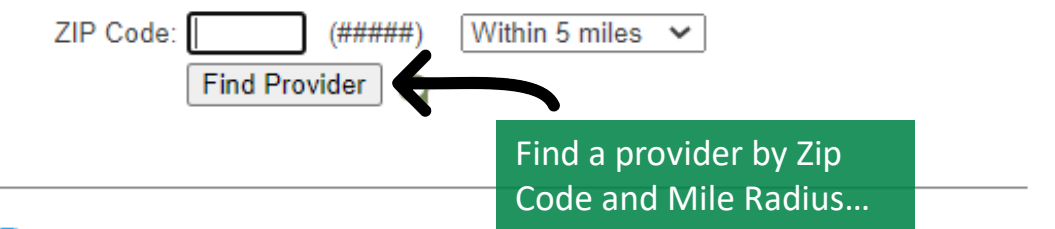

Search by State - Another way you can find nearby Providers is to search by State.

Please select a state and specify either a city or Provider name, or both.

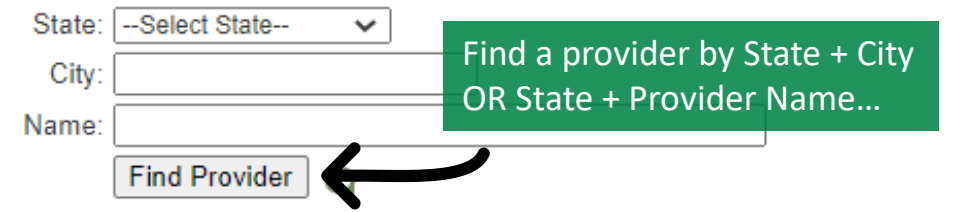

# Vision Benefit Maximizer<sup>®</sup> Provider Search Results

Your provider search results will list the ECPs in your search area plus their location, contact information, service features, and exclusive to NVA's Vision Benefit Maximizer®, the number of frames available to you at \$0 out-ofpocket cost under your benefit) at that particular provider.

| Name And Phone 🗘                                           | Address 🗢                    | City 🌣       | State | Zip 🌣 | Service Level                      | # Of<br>Frames<br>Available At<br>\$0* | Distance             |
|------------------------------------------------------------|------------------------------|--------------|-------|-------|------------------------------------|----------------------------------------|----------------------|
| MID SOUTH VISION<br>CENTER<br>901-324-3189<br>View Doctors | 3314 Poplar<br>Ave. Ste. 1   | Memphis      | ΤN    | 38111 | Full<br>Service**                  | 112 Of 661<br>Total Frames             | < 1 Mile<br>View Map |
| VISIONWORKS<br>901-683-1689<br>View Doctors                | 4465 Poplar<br>Ave. Ste. 146 | Memphis      | TN    | 38117 | Eyeglasses<br>And Contacts<br>Only | 1391 Of 4093<br>Total Frames           | 3 Miles<br>View Map  |
| LINDA THARP OD<br>901-722-8598<br>View Details             | 1750 Madison<br>Ste. 270     | Memphis      | ΤN    | 38104 | Full<br>Service**                  | Data Not<br>Supplied                   | 3 Miles<br>View Map  |
| AMERICA'S BEST<br>#5447 &<br>901-801-6671<br>View Doctors  | 4300 Summer<br>Ave. Ste.101  | Memphis      | TN    | 38122 | Full<br>Service**                  | 280 Of 667<br>Total Frames             | 3 Miles<br>View Map  |
|                                                            |                              |              |       |       |                                    |                                        | J                    |
| Click or                                                   | " <mark>View Doctors</mark>  | " link for n | nore  |       | Click                              | on " <u>View M</u>                     | ap" link for more    |

information on any one provider.

information on provider's location.

# Vision Benefit Maximizer<sup>®</sup> Provider Search Results

### Vision Benefit Maximizer ® Details

Doctor's Gender: F LEAH GRAY OD

NPI: 1891000410

State License Number: 2884

You can verify an Eyecare Professional's status by calling the Eyecare Professional directly. If you experience a problem contacting an Eyecare Professional, please call 800-672-7723 24 hours a day, 7 days a week.

Distance: 3 Miles AMERICA'S BEST #5447 5 <u>г л</u> 4300 Summer Ave. Ste.101 Map Satellite ы ы Get Directions Memphis, TN 38122 901-801-6671 (204) Starting Address:\* Accepts New Patients: Yes 9 BERCLAIR Full Service\*\* 40 # Of Frames Available At \$0\* -Sam Cooper Blvd 4 280 Of 667 Total Frames NGHAMPTON 240 Age Limits: None Languages Spoken: English EAST MEMPHIS (72) +Office Hours Mon: 9:00 AM - 7:00 PM Tue: 9:00 AM - 7:00 PM GOOG Map Data ©2020 Google Terms Of Use Report A Map Error Wed: 9:00 AM - 7:00 PM Thu: 9:00 AM - 7:00 PM 9:00 AM - 7:00 PM Fri: Sat: 9:00 AM - 6:00 PM Accepts New Patients Doctor Languages Spoken Туре GARY D. BEAMON OD Optometrist English Yes NPI: 1285902635 State License Number: 3023 Doctor's Gender: M MALLORY P BODFORD OD Optometrist English Yes NPI: 1932518032 State License Number: 3402 Doctor's Gender: F CHALISE FRANCISCO OD Yes Optometrist English NPI: 1124475793 State License Number: 3278

Optometrist English

Yes

You will now see a detailed view of the selected provider along with a Google Map to help you gauge the eye care professional's location to you.

Find information such as address, type of service provided, office hours, doctors located at that practice, and much more.

# Nominate an Eyecare Professional

If you do not find your preferred provider in NVA's existing network, you may choose to nominate your eyecare professional to join our network.

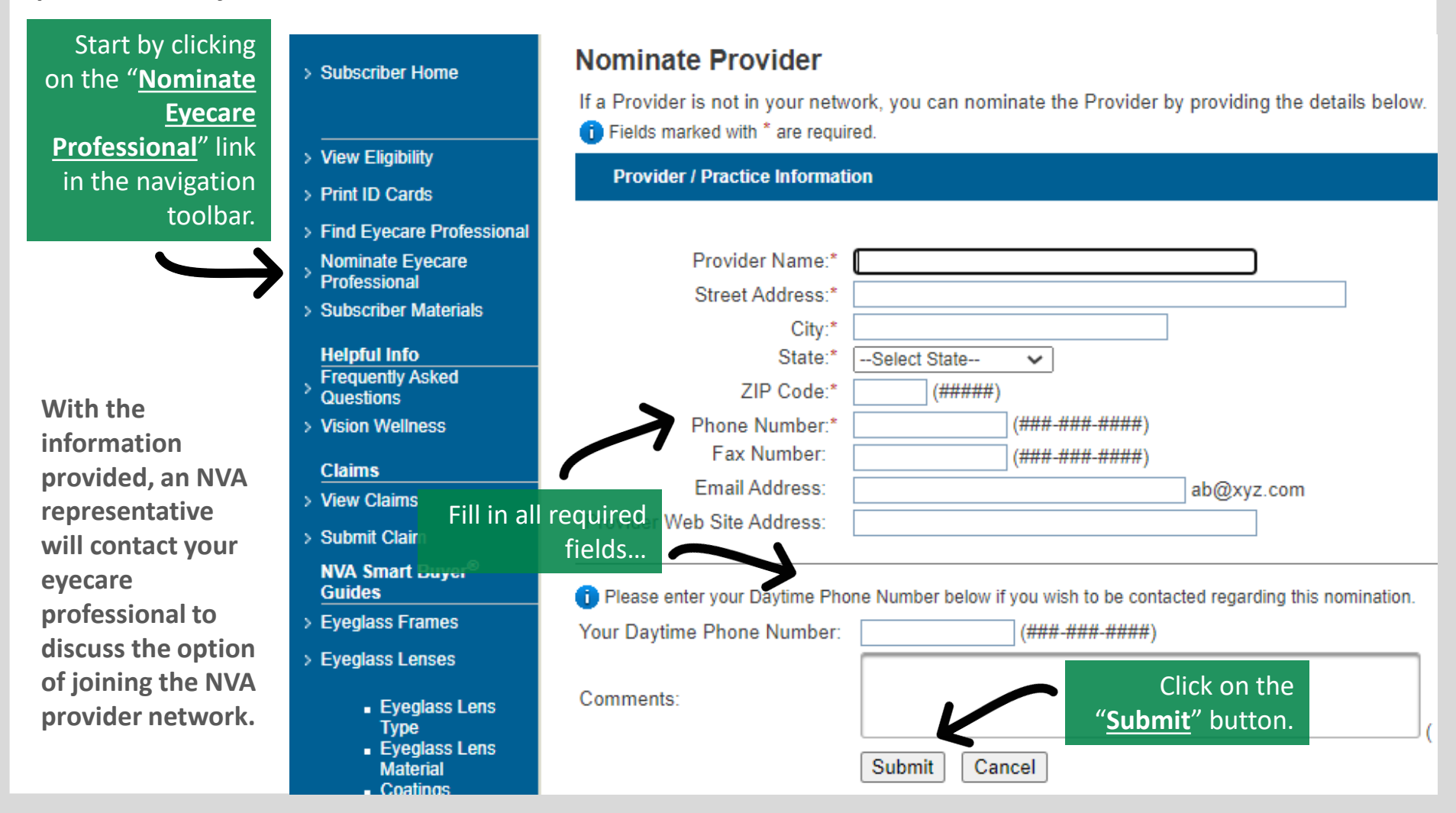

# **Access Subscriber Materials**

Logout

> Subscriber Home

> View Eligibility

> Print ID Cards

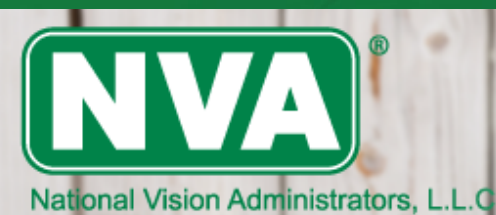

# Vision Benefits. Smarter.<sup>sm</sup>

# Click on the "Subscriber Materials" link to find forms and additional important information (shown at right).

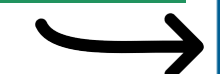

### Subscriber Home > Subscriber Materials

# Subscriber Materials

In order to view Subscriber Materials, click a link below. A new window will then open displayin printed using your browser's Print function.

Authorized Representative Form (opens in new window) (Requires Adobe Reader (opens i

| <ul> <li>&gt; Find Eyecare Professional</li> <li>&gt; Nominate Eyecare</li> <li>&gt; Professional</li> <li>&gt; Subscriber Materials</li> </ul> | < <back *adobe="" if<="" is="" pdf="" reader="" required="" th="" thes.="" to="" view=""><th>Click on an available<br/>material's link to<br/>view the document.</th><th>free version of Adobe Reader from f</th></back> | Click on an available<br>material's link to<br>view the document.                       | free version of Adobe Reader from f |
|----------------------------------------------------------------------------------------------------|----------------------------------------------------------------------------------------------------|-----------------------------------------------------------------------------------------|-------------------------------------|
| Helpful Info<br>Frequently Asked<br>Questions<br>Vision Wellness                                                                                |                                                                                                    | In this case, you will view the                                                         |                                     |
| Claims  View Claims  Submit Claim  NVA Smart Buyer®  Guides                                                                                     |                                                                                                    | " <u>Authorized</u><br><u>Representative</u><br><u>Form</u> " (shown on<br>next slide). |                                     |

> Eyeglass Frames

# Authorized Representative Form

The Authorized Representative Form will open with Adobe Reader in a separate window from the NVA website. Note: This form can be used if you wish to designate another person to access your vision care benefit data.

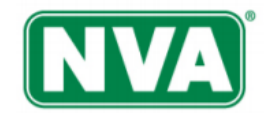

Authorized Representative Form

| SECTION A: MEMBER INFORMATION                                                                                                    |                                                                                                    |                                                                           |                                      |  |
|----------------------------------------------------------------------------------------------------|----------------------------------------------------------------------------------------------------|---------------------------------------------------------------------------|--------------------------------------|--|
| First Name:                                                                                                    | Last Name:                                                                                                    |                                                                           |                                      |  |
| Street Address:                                                                                                    | City:                                                                                                    | State:                                                                    | Zip:                                 |  |
| E-mail Address:                                                                                                    | Daytime Phone Number:                                                                                                    |                                                                           |                                      |  |
| SSN/Identification Number:                                                                                                    |                                                                                                    |                                                                           |                                      |  |
| SECTION B: PURPOSE OF FORM                                                                                                    |                                                                                                    |                                                                           |                                      |  |
| This form is used to document the designation of an Authorized<br>dependent's vision health information to the Authorized Represent<br>enrollment in a vision health plan, eligibility for benefits, or pay | l Representative for a Member. This form author<br>sentative designated on this form. Completion of<br>rment of claims, will not be conditioned on givir | prizes the release of<br>of this form is entirel<br>og this authorization | the Member's or<br>y voluntary. Your |  |
| SECTION C: TYPE OF INFORMATION                                                                                                    |                                                                                                    | -                                                                         |                                      |  |
| I understand that by completing this form I am allo                                                                                                    | wing you to use my vision health inform                                                                                                    | mation with and                                                           | disclose it to                       |  |
| my Authorized Representative designated on this for                                                                                                    | orm, for the purposes set forth below:                                                                                                    |                                                                           |                                      |  |
| Inquiries regarding eligibility and status of claims                                                                                                    | for benefits for the following dependent                                                                                                    | ent minor covere                                                          | d under my                           |  |
| vision plan ,                                                                                                    | on or after the effective                                                                                                    | e date of this aut                                                        | horization.                          |  |
| □ An appeal or denied claims with the date(s) of se                                                                                                    | rvice [specify dates]:                                                                                                    |                                                                           |                                      |  |
| Other                                                                                                    |                                                                                                    |                                                                           |                                      |  |
| SECTION D: TYPE OF INFORMATION                                                                                                    |                                                                                                    |                                                                           |                                      |  |
| I understand that if my Authorized Representative is not subjec<br>longer be protected by those privacy laws and my Authorized R                                                                            | t to Federal or applicable State privacy laws, m<br>epresentative may further disclose my health ii                                                      | y vision health infori<br>nformation without i                            | mation may no<br>my authorization.   |  |
| AUTHORIZED REPRESENTATIVE                                                                                                    |                                                                                                    |                                                                           |                                      |  |
| First Name:                                                                                                    | Last Name:                                                                                                    |                                                                           |                                      |  |
| Street Address:                                                                                                    | City:                                                                                                    | State:                                                                    | Zip:                                 |  |
| -mail Address: Daytime Phone Number:                                                                                                    |                                                                                                    |                                                                           |                                      |  |
| Relationship to Member:                                                                                                    | · · · · · · · · · · · · · · · · · · ·                                                                                                    |                                                                           |                                      |  |
| SECTION E: Expiration and Revocation                                                                                                    |                                                                                                    |                                                                           |                                      |  |
| I understand that I have the right to revoke or end this authorize                                                                                                    | ration at any time. I understand that, if I do not                                                                                                    | wish the person nar                                                       | ned in Section D to                  |  |

# Frequently Asked Questions

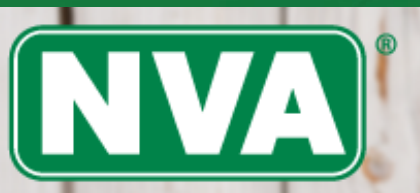

# Under the Helpful Info heading on the navigation toolbar, click on the "Frequently <u>Asked</u> <u>Questions</u>" link to access NVA's responses to some of our

members' most asked questions.

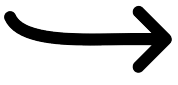

# Vision Benefits. Smarter.sm

### National Vision Administrators, L.L.C

### Logout

> Subscriber Home

### > View Eligibility

- > Print ID Cards
- > Find Eyecare Professional
- Nominate Eyecare Professional
- > Subscriber Materials

#### Helpful Info Frequently Asked Questions

> Vision Wellness

### Claims

- > View Claims
- > Submit Claim

NVA Smart Buyer<sup>®</sup> Guides

### Subscriber Home > Frequently Asked Questions

# **Frequently Asked Questions**

### CLAIMS

- Q: How do I submit a claim for Out of Network reimbursement?
- Q: I see that my claim has been paid, when will I receive my check?

### WEB ACCOUNT AND PASSWORD MAINTENANCE

Q: How do I change my password? Q: How do I change my e-mail address?

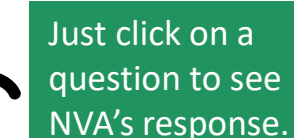

### ID CARDS

### Q: How do I obtain a new ID card?

### PERSONAL DATA

Q: How do I change incorrect personal data (misspelled name, incorrect date of b

If you do not see your question in this FAQ, please Click Here to submit your question t strive to respond to all inquiries within 3 business days.

# Vision Wellness

Next, you can click on the "<u>Vision</u> <u>Wellness</u>" link in the navigation toolbar to stay informed of important information that may help you better protect your and your family's eye health, no matter what their age.

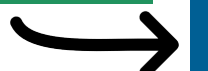

National Vision Administrators, L.L.C

### Logout

> Subscriber Home

#### > View Eligibility

- > Print ID Cards
- Find Eyecare Professional
- > Nominate Eyecare Professional
- Subscriber Materials

#### Helpful Info

- Frequently Asked Questions
- > Vision Wellness

#### Claims

- > View Claims
- > Submit Claim
- NVA Smart Buyer<sup>®</sup> Guides
- > Eyeglass Frames
- > Eyeglass Lenses

 Eyeglass Lens Type

### Subscriber Home > Vision Wellness

### Vision Wellness

Your health and the health of your family are better protected under an NVA vision program. NVA has cre oriented set of programs using evidence-based clinical standards to focus in the following areas:

Vision Benefits. Smarter.™

- · Keeping you and your family healthy
- · Early identification of potential health issues even when symptoms are not visible
- · Reducing the potential negative effects of already diagnosed health issues

In healthcare one size rarely fits all. Our health needs naturally change over the course of our lives. NVA US Center for Disease Control and Prevention (CDC) (opens in new window) categories to tailor program: specific needs of you and your family.

- Infants/Toddlers
- Children
- Adolescents and Teens
- Young Adults
- Older Adults and Seniors

Keeping you and your family healthy

#### Infants/Toddlers (Birth to 3 years old)

Babies are not born with fully developed ocular systems. Parents play a big part in the proper development vision. Some proactive steps parents can take to help ensure good eye health include:

- Watch for signs of eye and vision problems
- Schedule regular comprehensive eye examinations
- Proper nutrition

Signs of eye and vision problems (as suggested by The American Optometric Association [AOA] (

# View Vision Claims

Under the **Claims** heading in the

navigation toolbar,

click on the "View

a list of the

subscriber and

dependents (if

applicable) for

**Claims**" link to view

which you can view

claims (shown at

right).

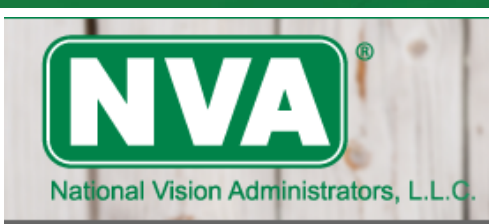

# Vision Benefits. Smarter.sm

#### Logout

> Subscriber Home

### > View Eligibility

- > Print ID Cards
- > Find Eyecare Professional
- Nominate Eyecare Professional
- > Subscriber Materials

#### Helpful Info

- Frequently Asked Questions
- > Vision Wellness

#### Claims

- > View Claims
- > Submit Claim
- NVA Smart Buyer<sup>®</sup> Guides
- > Eyeglass Frames
- > Eyeglass Lenses
  - Eyeglass Lens Type

### Subscriber Home > Select Dependent

### Select Dependent

Click on a dependent to view his/her claims.

| Name         | Date Of Birth        | Status |
|--------------|----------------------|--------|
| John Doe     | 07/16/1969           | Active |
| Martha Doe   | 11/14/1970           | Active |
| John Jr. Doe | Click on the name of | Active |
|              | the individual for   |        |
|              | which you want to    |        |
|              | view claims (shown   |        |
|              | on next slide).      |        |
|              |                      |        |

# **View Vision Claims**

|                                                                                                    | National Vision Adminis                                                                                                    | strators, L.L.C.       | on Benefits.                                                                                                    | Smarter.™                               |                |
|----------------------------------------------------------------------------------------------------|----------------------------------------------------------------------------------------------------|------------------------|----------------------------------------------------------------------------------------------------|-----------------------------------------|----------------|
|                                                                                                    | Logout                                                                                                    | Subscriber Home > Sele | ect Dependent > View Claims                                                                                        |                                         |                |
| You will now be<br>able to see a                                                                     | > Subscriber Home                                                                                                    | View Paid Claim        | S<br>r to view the claim details.                                                                                  | 7/16/1969                               |                |
| list of the                                                                                          | View Eligibility     Print ID Cards                                                                                                    | Name. John Doe         | Date of Birth. of                                                                                                  | /10/1303                                |                |
| selected<br>individual's list                                                                        | <ul> <li>Find Eyecare Professional</li> <li>Nominate Eyecare</li> </ul>                                                                                                    | Claim No.<br>13778688  | Date Of Service                                                                                                    | Provider Name National Vision Inc #2497 | Status<br>Paid |
| of claims, along<br>with date of<br>service,<br>provider name,<br>and the status<br>of the claim(s). | <ul> <li>Professional</li> <li>Subscriber Materials</li> <li>Helpful Info</li> <li>Frequently Asked<br/>Questions</li> <li>Vision Wellness</li> <li>Claims</li> <li>View Claims</li> <li>Submit Claim</li> <li>NVA Smart Buyer<sup>®</sup><br/>Guides</li> <li>Eyeglass Frames</li> <li>Eyeglass Lenses</li> <li>Eyeglass Lens<br/>Type</li> <li>Eyeglass Lens</li> </ul> | 13778689               | Click on the<br>claim number<br>to view further<br>details into<br>that claim<br>(details shown<br>on next slide). | Active                                  | Paid           |

# Claim Details Screen

Clicking on the claim number will direct you to that claim's detail screen (shown below) which shows all available claim details, including date of service, provider name, payment status (i.e., check date), services provided, and more.

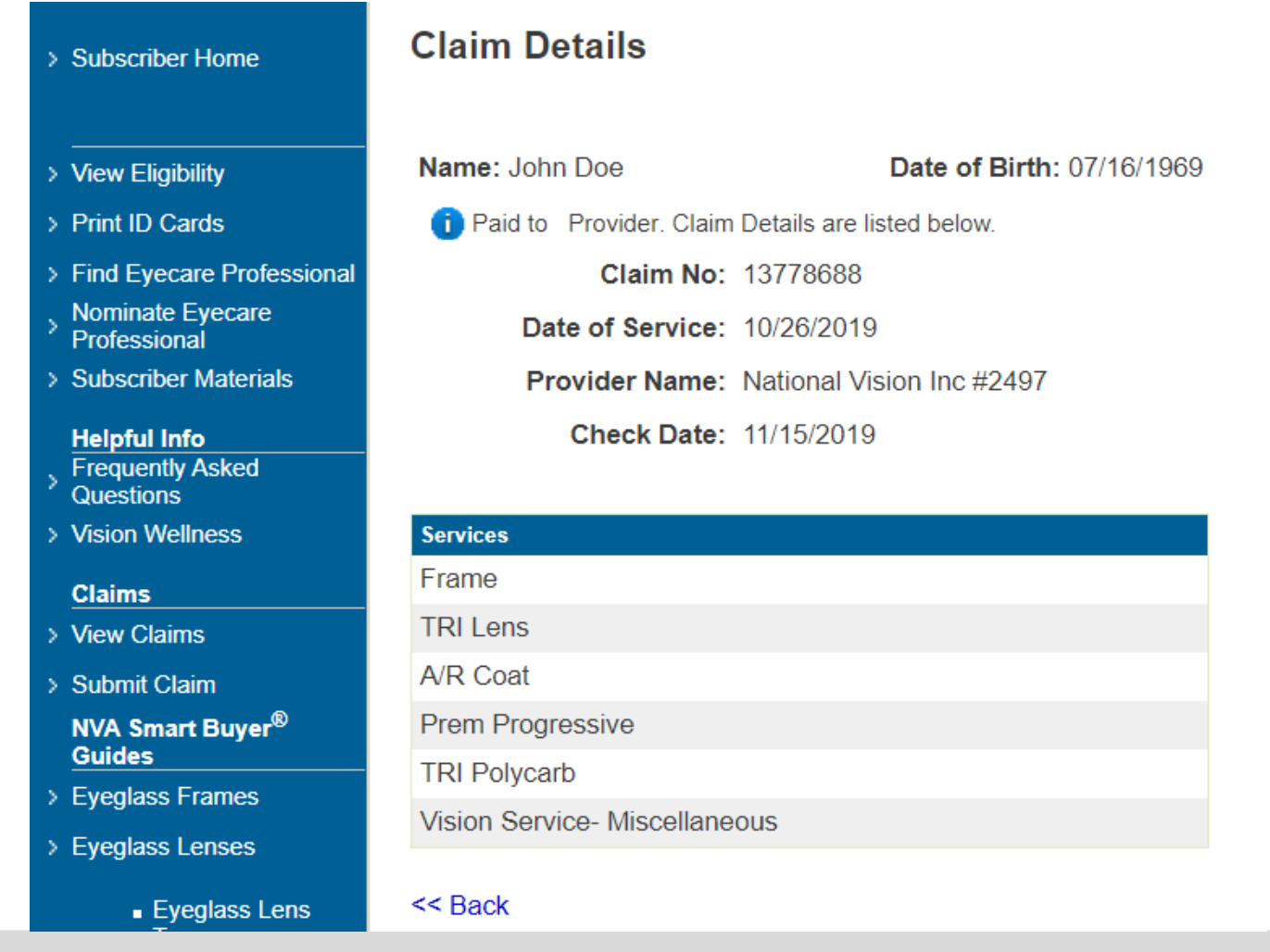

# Submit a Claim

To submit a claim, begin by clicking on the "<u>Submit Claim</u>" link found under the Claims heading in the navigation toolbar to view the list of subscribers and dependents (if applicable).

# Logout

- > Subscriber Home
- > View Eligibility
- > Print ID Cards
- > Find Eyecare Professional
- Nominate Eyecare Professional
- > Subscriber Materials

### Helpful Info

- Frequently Asked Questions
- aucouono
- > Vision Wellness

### Claims

- > View Claims
- Submit Claim
  - NVA Smart Buyer<sup>®</sup> Guides

### Subscriber Home > Select Dependent

# Select Dependent

Select a dependent to submit a claim for that dependent.

| Name         | Date Of Birth                                                                                                    |
|--------------|----------------------------------------------------------------------------------------------------|
| John Doe     | 07/16/1969                                                                                                    |
| Martha Doe   | Next, click on the name                                                                                                    |
| John Jr. Doe | of the individual for 10/05/2004                                                                                                    |
| << Back      | whom you wish to<br>submit a claim.                                                                                                    |
|              | Note: In order to<br>submit a claim online,<br>you will need to have<br>your receipt(s) saved to<br>your computer in .gif,<br>.jpg, or .jpeg format. |

# **Online Claim Form**

Subscriber Home > Select Dependent > Claim Form

Amount:\* \$

Usubscribers can refer inquiries to the Help Desk at 800-672-7723

# **Claim Form**

Note: To use online claim submission, you must be able to scan or photograph your receipt(s) and save as file(s) of format gif, jpg, or jpeg.

Logout

You will be brought to an online claim form...begin filling in all of the required fields (marked with an asterisk)...

(cont'd on next slide)

| atient Information      |                      |  |
|-------------------------|----------------------|--|
| Patient Name            | John Doe             |  |
| Date of Birth           | 07/16/1969           |  |
| Sponsor Name            | ABC CLIENT           |  |
| Phone Number (Daytime): | (###-###-###)        |  |
| >                       |                      |  |
| Jervices                |                      |  |
| Date Of Service:        | (mm/dd/yyyy)         |  |
| >                       |                      |  |
|                         | Examination          |  |
|                         | Frame                |  |
| Services Received:      | Lens                 |  |
|                         | Contact Lens         |  |
|                         | Contact Lens Fitting |  |

# Online Claim Form (cont'd)

| Attach Receipts                                    |                            |                                                                                                    |                |                                                                      |  |  |  |
|----------------------------------------------------|----------------------------|----------------------------------------------------------------------------------------------------|----------------|----------------------------------------------------------------------|--|--|--|
|                                                    |                            |                                                                                                    | Need           | Help? Please see our Instructions for Attaching Receipts             |  |  |  |
| You are required to atta<br>can be scanned or phot | ch from one<br>ographed.   | to three receipts for services rendere                                                                                                    | ed. Receipts   | * Choose File No file chosen                                         |  |  |  |
| Click 'Browse' and sele                            | ct your rece               | pt file name.                                                                                                    |                |                                                                      |  |  |  |
| Attachments should be accepted.                    | image files                | of type gif, jpg, or jpeg. No other file ty                                                                                                    | /pes will be   | Choose File No file chosen                                           |  |  |  |
| The size of each attach                            | ed file shou               | d be less than 3MB.                                                                                                    |                | Choose File No file chosen                                           |  |  |  |
|                                                    |                            |                                                                                                    |                | Attach yo                                                            |  |  |  |
| Optional                                           |                            |                                                                                                    |                | claim receipt                                                        |  |  |  |
| Recruit An Eyecare Pr                              | ofessional                 | On Your Behalf                                                                                                    |                | and continu                                                          |  |  |  |
| If an Eyecare Profession                           | nal (ECP) is               | not in your network, NVA can recruit                                                                                                    | the ECP on     | your behalf. Please provide the de <sup>tails b</sup> ifilling in th |  |  |  |
| Eyecare Professio                                  | nal Name                   |                                                                                                    |                | remainii                                                             |  |  |  |
| Street                                             | t Address:                 |                                                                                                    |                | required field                                                       |  |  |  |
|                                                    | City:                      |                                                                                                    |                |                                                                      |  |  |  |
|                                                    | State:                     | Select State V                                                                                                    |                |                                                                      |  |  |  |
| Next, click on the                                 | ZIP Code:                  | (#####)                                                                                                    |                |                                                                      |  |  |  |
| " <u>Submit</u> " button                           | Number:                    | (###-###-##                                                                                                    | ##)            |                                                                      |  |  |  |
| to submit your                                     | Address:                   |                                                                                                    | ab@xyz.o       | com                                                                  |  |  |  |
| claim and to view                                  |                            |                                                                                                    |                |                                                                      |  |  |  |
| By subhyour claim                                  | certify that               | the information entered is correct, that                                                                                                    | at the patient | t named is eligible for benefits, and that the                       |  |  |  |
| confirmation                                       | received o<br>nefit plan I | received on the date indicated. I also certify that the services and materials received are not covered under<br>efit plan. Lauthorize release of any information on this form to NVA, the Plan Sponsor/Employer, the Policy |                |                                                                      |  |  |  |
| screen (shown on                                   | quired for t               | eatment, payment or health plan ope                                                                                                    | rations.       |                                                                      |  |  |  |
| next slide).                                       |                            |                                                                                                    |                |                                                                      |  |  |  |
|                                                    |                            | Submit Cancel                                                                                                    |                |                                                                      |  |  |  |

# Claim Confirmation

Material

Coatings.

After submitting your claim, you will be taken to the Claim Confirmation screen where you can view and print your claim information.

#### Claim Confirmation > Subscriber Home The Claim has been submitted successfully. Your confirmation number is # 2947409 . Patient Information > View Eligibility John Doe Patient Name: > Print ID Cards Date of Birth: 07/16/1969 > Find Eyecare Professional Sponsor Name: ABC CLIENT Nominate Eyecare Phone Number (Daytime): 555-555-5555 Professional > Subscriber Materials Services Helpful Info Date Of Service: 05/13/2020 Frequently Asked Questions Contact Lens Services Received: > Vision Wellness Claims Amount: \$ 55.00 > View Claims Attach Receipts > Submit Claim NVA Smart Buyer® Attached Receipts: Ws2\_548180\_062520052701\_9014019645264230187.jpg Guides > Eyeglass Frames > Eyeglass Lenses Click on "Print Claim By submitting this form I certify that the information ned is eligible for benefits, and that the d materials received are not covered under services described were received on the date indic **Confirmation**" link to Eyeglass Lens another group vision benefit plan. I authorize relea A, the Plan Sponsor/Employer, the Policy Type print confirmation page. Holder, and any party required for treatment, paym Eyeglass Lens

Print Claim Confirmation

# NVA Smart Buyer<sup>®</sup> Guides

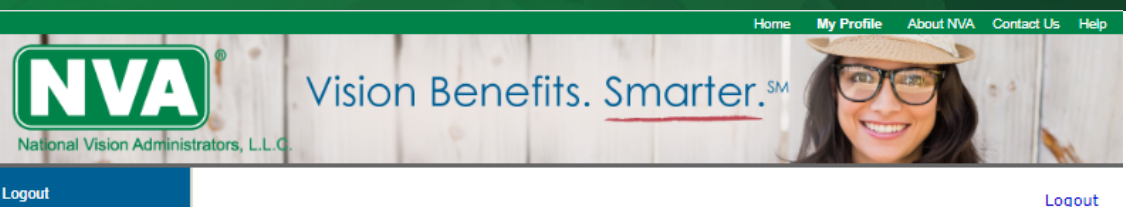

Subscriber Home

NVA Smart Buyer<sup>®</sup> is a library of helpful information regarding eyewear designed to help you make better-informed decisions regarding your eyewear purchases.

You can navigate through the NVA Smart Buyer<sup>®</sup> Guides from the portal's Home Page or by clicking one of the links at the bottom of the left-hand side menu.

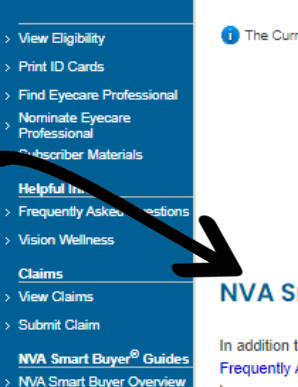

Eyeglass Lenses Eyeglass Frames Contact Lenses How to Read Your Prescription

Subscriber Home

Welcome ecplocdemo01. Your last login was on 10/04/2022

The Current Group View is for ABC CLIENT.

Important COVID-19 Message ... States are now permitting the resumption of routine eye care services such as eye exams and contact lens fittings. It is recommended to reach out to your eye care provider before visiting the office to ensure you know what safety and sanitation protocols they have in place, in addition to confirm hours and/or other changes. If you are having a medical eye emergency seek care at the nearest emergency room, if you are unable to reach your provider.

### NVA Smart Buyer<sup>®</sup> Guides

In addition to viewing your eligibility and vision plan coverage, printing ID cards (if available through your plan), accessing Frequently Asked Questions (FAQ) and saving on LASIK surgery, NVA now offers a program that provides you with the tools to become an educated consumer of vision care services and eyewear. The NVA Smart Buyer <sup>®</sup> will help you use your vision benefit to its full potential while keeping your out-of-pocket expenses to a minimum

#### Read more below:

#### **NVA Smart Buyer Overview**

**Eyeglass Lenses** 

**Eyeglass Frames** 

**Contact Lenses** 

How to Read Your Prescription

# Smart Buyer's Guide to Vision Prescriptions

The NVA Smart Buyer<sup>®</sup> Library has a dedicated section to help you understand your vision prescription which you can navigate to from the home page or by clicking the related menu item on the left.

#### Vision Benefits. Smarter.<sup>sm</sup> National Vision Administrators, L.L. Logout Subscriber Home > The NVA Smart Buyer® How to Read Your Prescription **How to Read Your Prescription** Subscriber Home > View Eligibility Print ID Cards Farsighted Nearsighted Find Eyecare Professional Nominate Eyecare Professional Click the table heading below to learn more Subscriber Materials Helpful Info Frequently Asked Questions Vision Wellness

Claims View Claims

Submit Claim

- NVA Smart Buyer<sup>®</sup> Guides NVA Smart Buyer Overview
- Eyeglass Lenses
- Eyeglass Frames
- Contact Lenses How to Read Your Prescription

|      | SPH   | CYL   | AXIS | ADD  |
|------|-------|-------|------|------|
| O.D. | +1.75 | -0.25 | 170  | None |
| O.S. | +1.75 | 0.00  | 0    | None |
| PD   | 60    |       |      |      |

#### SPH:

The spherical number specifies how strong your lenses need to be to correct your vision. A negative sign implies a nearsighted prescription while a positive sign is farsighted. The higher the number the stronger the correction.

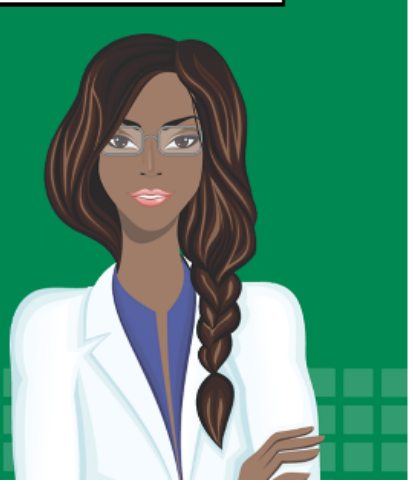

My Profile About NVA Contact Us He

Logout

Home

# **Congratulations!**

Your member web registration and website tutorial is complete.

If you have any additional questions, you may contact a service representative directly at: **1.800.672.7723** 

24/7/365 – any question, any time

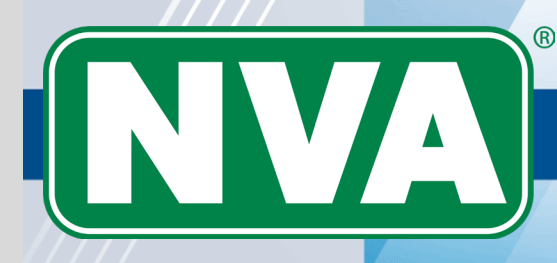

# Vision Benefits. Smarter.\*

© 2022. The NVA logo, Vision Benefit Maximizer<sup>®</sup>, and Vision Benefits. Smarter.<sup>®</sup> are registered marks of National Vision Administrators, L.L.C. v06182020

# www.e-nva.com